# MORAVIAN UNIVERSITY

#### HOW TO COMPARE AND REVIEW BENEFIT PLANS

- 1. Go to: HRportal.moravian.edu
- 2. Type in Net ID username and password (This is the username and password you use to log into the computer. Your network ID is either your 'me' account or your last name first initial)

| Company                                                            |
|--------------------------------------------------------------------|
| Moravian University                                                |
| User ID                                                            |
| mascotm                                                            |
| Forgot user ID?                                                    |
| Password                                                           |
| ۴~                                                                 |
| Forgot password?                                                   |
| <b>Login</b> First time user? Sign up here.                        |
| By clicking login you agree to our Privacy Policy and Terms of Use |
|                                                                    |

### 3. Click on "Login"

| ompany             |                                                 |
|--------------------|-------------------------------------------------|
| oravian Univ       | rersity                                         |
| ser ID             |                                                 |
| mascotm            |                                                 |
| orgot user ID?     |                                                 |
| assword            |                                                 |
|                    | t~)                                             |
| Login              | First time user? Sign up here.                  |
| / clicking login y | ou agree to our Privacy Policy and Terms of Use |

Should you require assistance using these instructions or employee self-service in general, please contact <u>HR@moravian.edu</u> or call 610-861-1527.

# MORAVIAN UNIVERSITY

#### 4. Click "Myself"

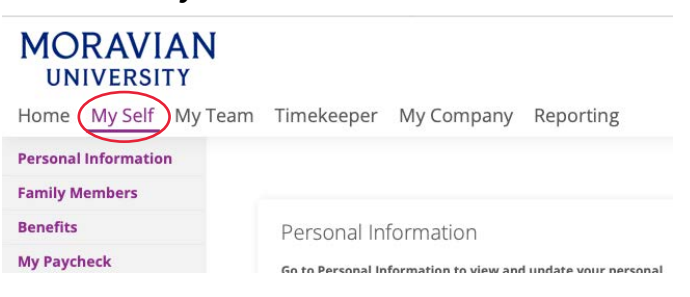

### 5. To review or compare benefit plans click "Plan Information & Comparison" and choose the benefit(s) you would like to review.

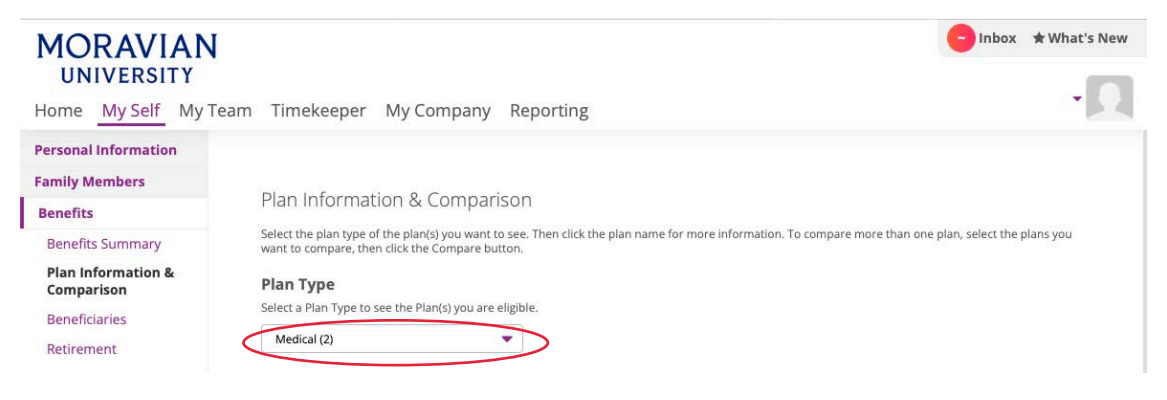

### 6. You will now see information for the selected plan(s)

| MORAVIAN                                             |                                                               |                                                                                        | 😑 Inbox 🔺 What's I                                                                     | New               |  |  |
|------------------------------------------------------|---------------------------------------------------------------|----------------------------------------------------------------------------------------|----------------------------------------------------------------------------------------|-------------------|--|--|
| UNIVERSITY<br>Home My Self My Tear                   | m Timekeeper My Co                                            | ompany Reporting                                                                       |                                                                                        | Q                 |  |  |
| Personal Information<br>Family Members<br>Benefits   | Plan Type<br>Select a Plan Type to see the Pla<br>Medical (2) | an(s) you are eligible.                                                                |                                                                                        |                   |  |  |
| Benefits Summary<br>Plan Information &<br>Comparison | 2 Medical Plan(s) you are eligible                            |                                                                                        |                                                                                        |                   |  |  |
| Beneficiaries<br>Retirement                          | Select Family<br>Members to Cover                             | Billy Benefits (Child)                                                                 |                                                                                        |                   |  |  |
| Benefits Links<br>1095-C for My Taxes                |                                                               | PPO Plan                                                                               | QHDHP                                                                                  |                   |  |  |
| My Paycheck<br>My Attachments                        | Plan                                                          | Paycheck Deduction \$71.31                                                             | Paycheck Deduction \$62.57                                                             |                   |  |  |
| My Notes                                             | Carrier Website                                               | https://www.capbluecross.com                                                           | https://www.capbluecross.com                                                           |                   |  |  |
|                                                      | Plan Document                                                 | - Benefit Summary<br>- Summary of Benefits and Coverage (SBC)<br>- Preventive Schedule | - Benefit Summary<br>- Summary of Benefits and Coverage (SBC)<br>- Preventive Schedule |                   |  |  |
|                                                      |                                                               | Priv                                                                                   | acy Policy and Terms of Use Powered by Aascen                                          | ntis <sup>-</sup> |  |  |

Should you require assistance using these instructions or employee self-service in general, please contact <u>HR@moravian.edu</u> or call 610-861-1527.